# 「研究業績プロ」

# 操作概要資料

| 目 | 次  |
|---|----|
| ы | シト |

| 1.  | 研究業績プロにアクセス 3  | 3 |
|-----|----------------|---|
| 2.  | パスワードの変更 5     | 5 |
| 3.  | メインメニュー 6      | 3 |
| 4.  | 研究業績の編集ページ7    | 7 |
| 5.  | 業績の登録・変更・削除14  | 4 |
| 6.  | ヘルプ機能1         | 5 |
| 7.  | 新規登録・変更が不可能な項目 | 6 |
| 8.  | 業績のダウンロード・印刷17 | 7 |
| 9.  | 項目内容の確認終了18    | 8 |
| 10. | . 研究業績プロの終了19  | 9 |

# 1. 研究業績プロにアクセス

1) 以下のURLにアクセスします。

#### https://gyoseki.doho.ac.jp/nzuap/P300

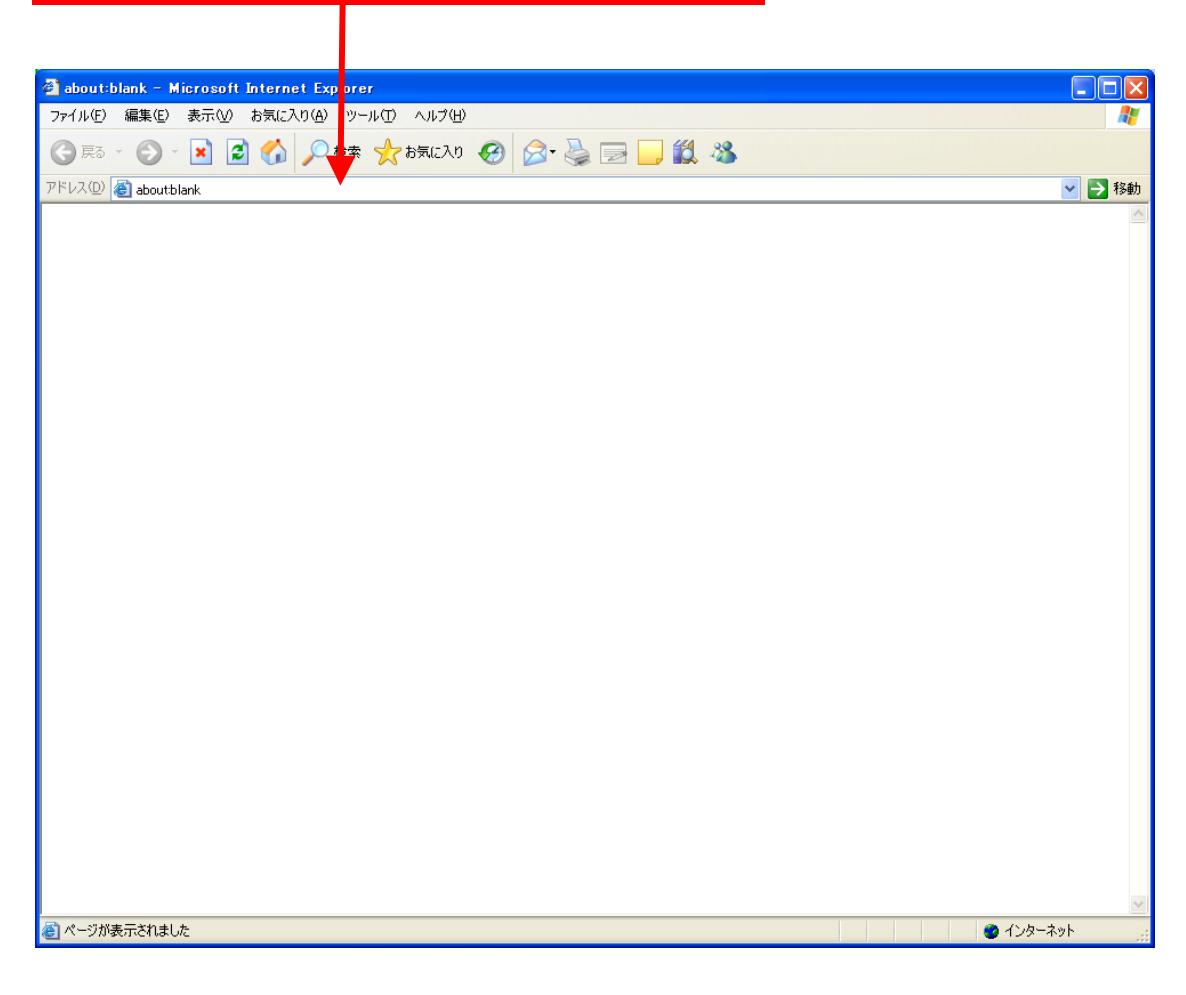

備考:

・公開HPのURL

#### http://gyoseki.doho.ac.jp/nzuhp/KgApp

#### 2) ログイン画面が表示されます。

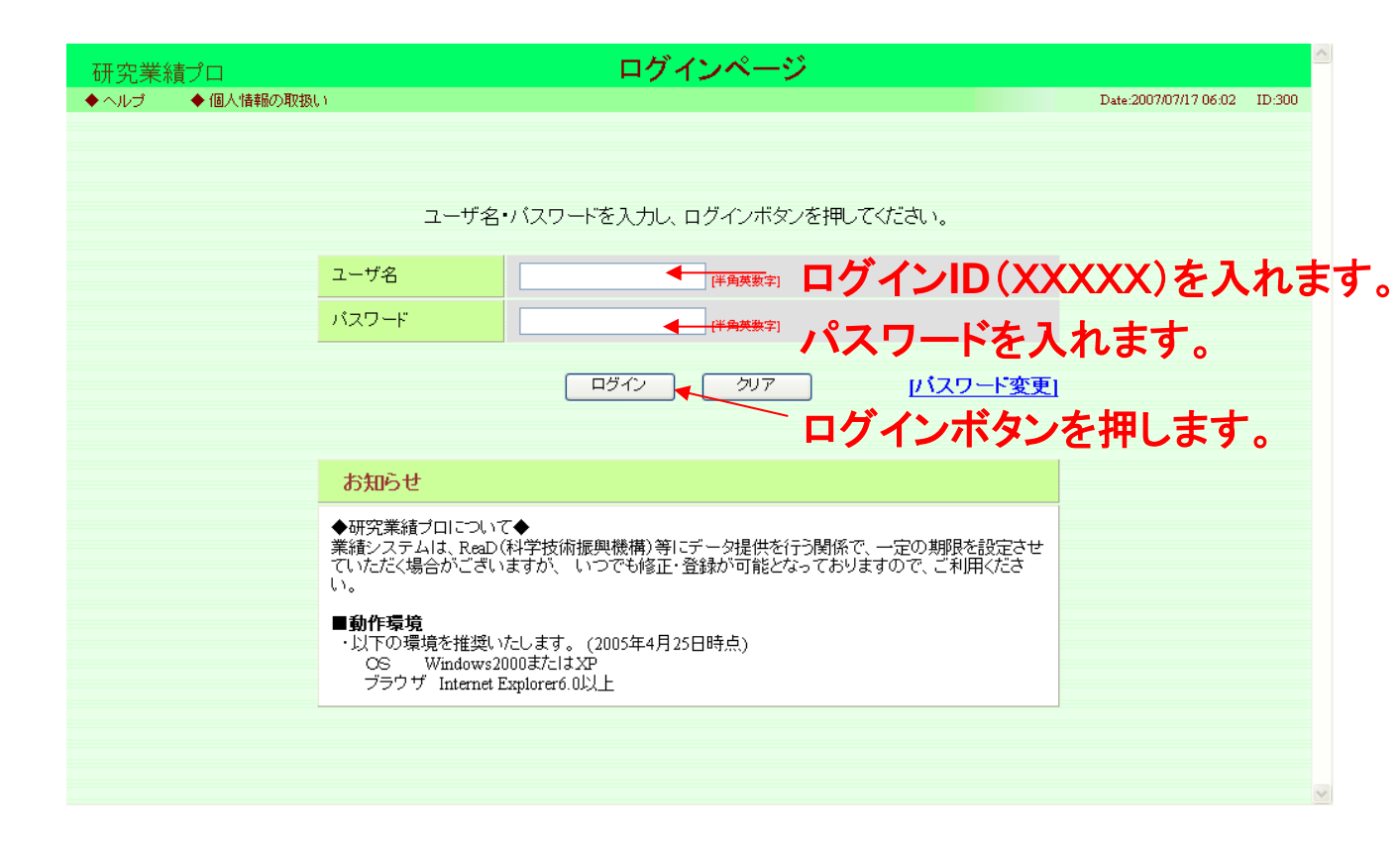

#### ログインIDとパスワードを入力しログインします。

## 2. パスワードの変更

#### 1) ログインページに入りましたら、まず最初にパスワードを 変更して下さい。「パスワード変更」をクリックして下さい。

| 研究業績 | 責プロ       |                                                                | ログインページ                                                 |                              |                       |        |
|------|-----------|----------------------------------------------------------------|---------------------------------------------------------|------------------------------|-----------------------|--------|
| ◆ヘルプ | ◆ 個人情報の取扱 | ð                                                              |                                                         |                              | Date:2007/07/17 06:02 | ID:300 |
|      |           |                                                                |                                                         |                              |                       |        |
|      |           | ユーザ名                                                           | ・バスワードを入力し、ログインボタンを押                                    | してください。                      |                       |        |
|      |           | ユーザ名                                                           | [半角英数字]                                                 | 55                           | をクリック                 | します。   |
|      |           | パスワード                                                          | [半角英数字]                                                 |                              |                       |        |
|      |           |                                                                | <u> ログイン</u> クリア                                        | リバスワード変更                     |                       |        |
|      |           | お知らせ                                                           |                                                         |                              |                       |        |
|      |           | ◆研究業績ブロについて<br>業績システムは、ReaD(<br>ていただく場合がござい<br>い。              | て◆<br>(科学技術振興機構)等にデータ提供を行う関係<br>ますが、 いつでも修正・登録が可能となっており | で、一定の期限を設定させ<br>りますので、ご利用くださ |                       |        |
|      |           | ■ <b>動作環境</b><br>・以下の環境を推奨い<br>OS Windows20<br>ブラウザ Internet B | たします。 (2005年4月25日時点)<br>000またはXP<br>Explorer6. 0以上      |                              |                       |        |
|      |           |                                                                |                                                         |                              |                       |        |

#### 2) 初期パスワードを新しいパスワードに変更して下さい。

| - 研究業績プロ             | パスワード変更                            | ~ |
|----------------------|------------------------------------|---|
| ◆ ヘルプ ◆ 個人情報の取扱い     | Date:2007/04/18 01:25 ID:302       |   |
|                      |                                    |   |
| <br> <br>  現在のユーザ名・/ | マワードと、新しい バスワードを入力し、登録ボタンを押してください。 |   |
| ユーザ名                 | ■ ID(XXXXX)を入れます。                  |   |
| 現在のバスワード             | → 初期パスワードを入れます。                    |   |
|                      |                                    |   |
| 新しいハスワート             | ▲ 新しいハスリートを入れよう                    | c |
| の確認用バスソート            | 「確認のため再度パスワードを入力してください」            |   |
|                      | 登録 戻る                              |   |
|                      |                                    |   |
|                      |                                    |   |
|                      |                                    |   |
|                      |                                    |   |
|                      |                                    |   |
|                      |                                    |   |
|                      |                                    |   |
|                      |                                    | ~ |

3. メインメニュー

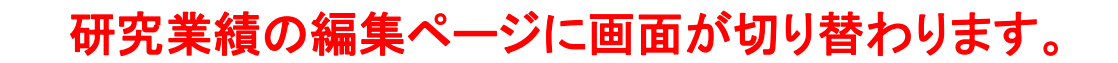

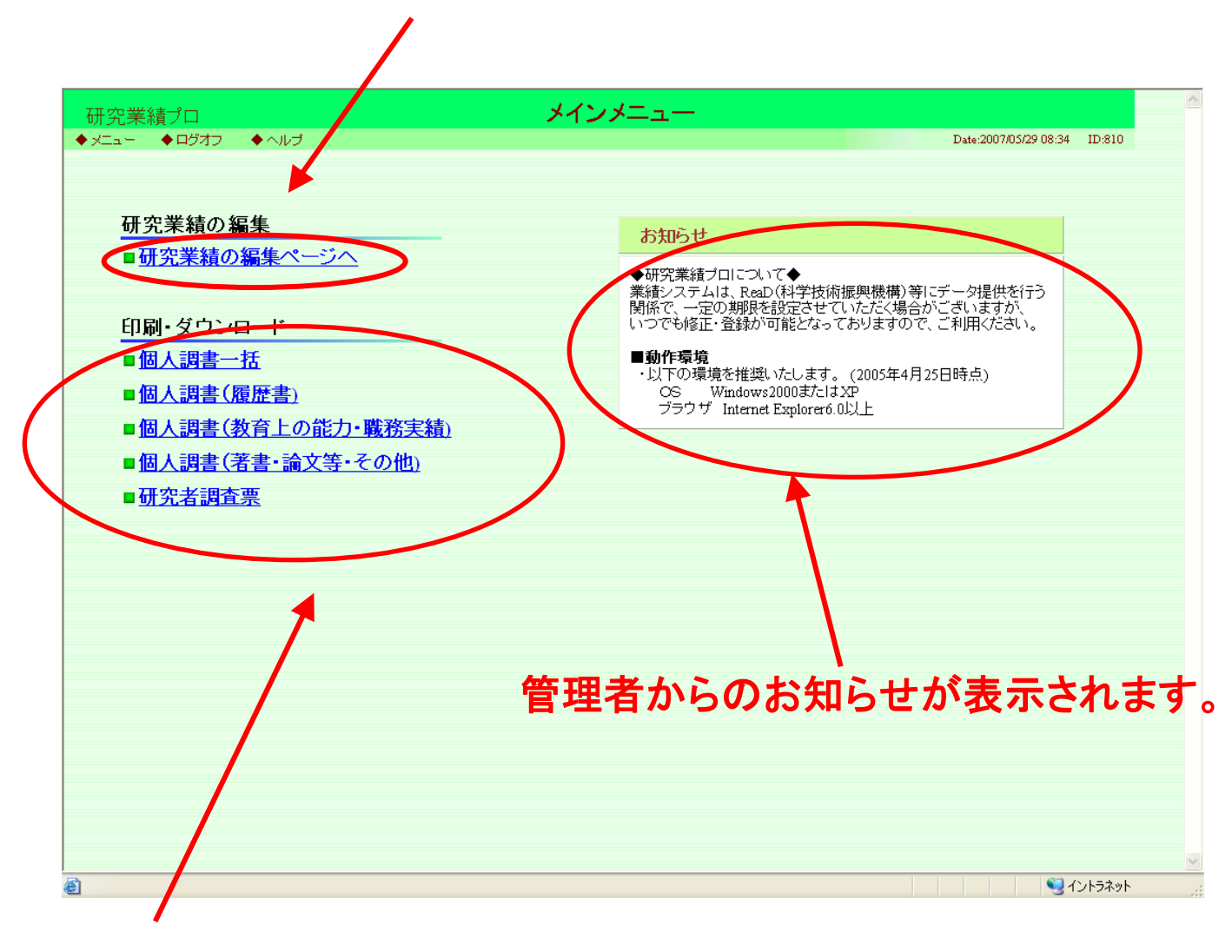

印刷・ダウンロードができます。 ※事務局の設定により表示されていない場合もあります。

# 4. 研究業績の編集ページ

#### 1) 表示画面に掲載されている項目内容を確認して下さい。

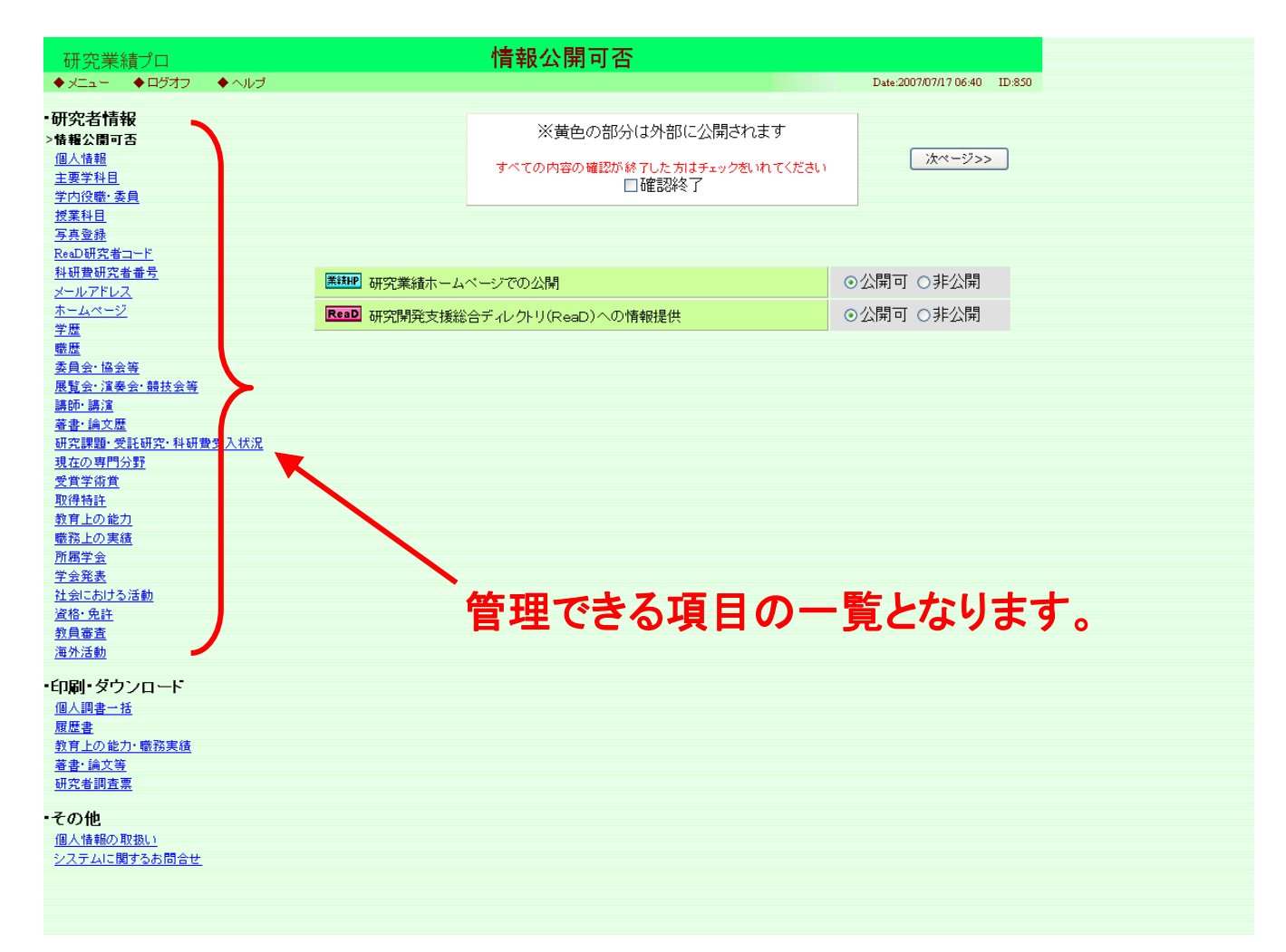

#### 2) 別の項目画面への切り替え

#### ボタン( <u>\*\*\*-ジ>></u>) または <u>\*\*\*\*</u>) もしくは研究者情報の 項目名をクリックすることで入力したい項目が切り替わります。

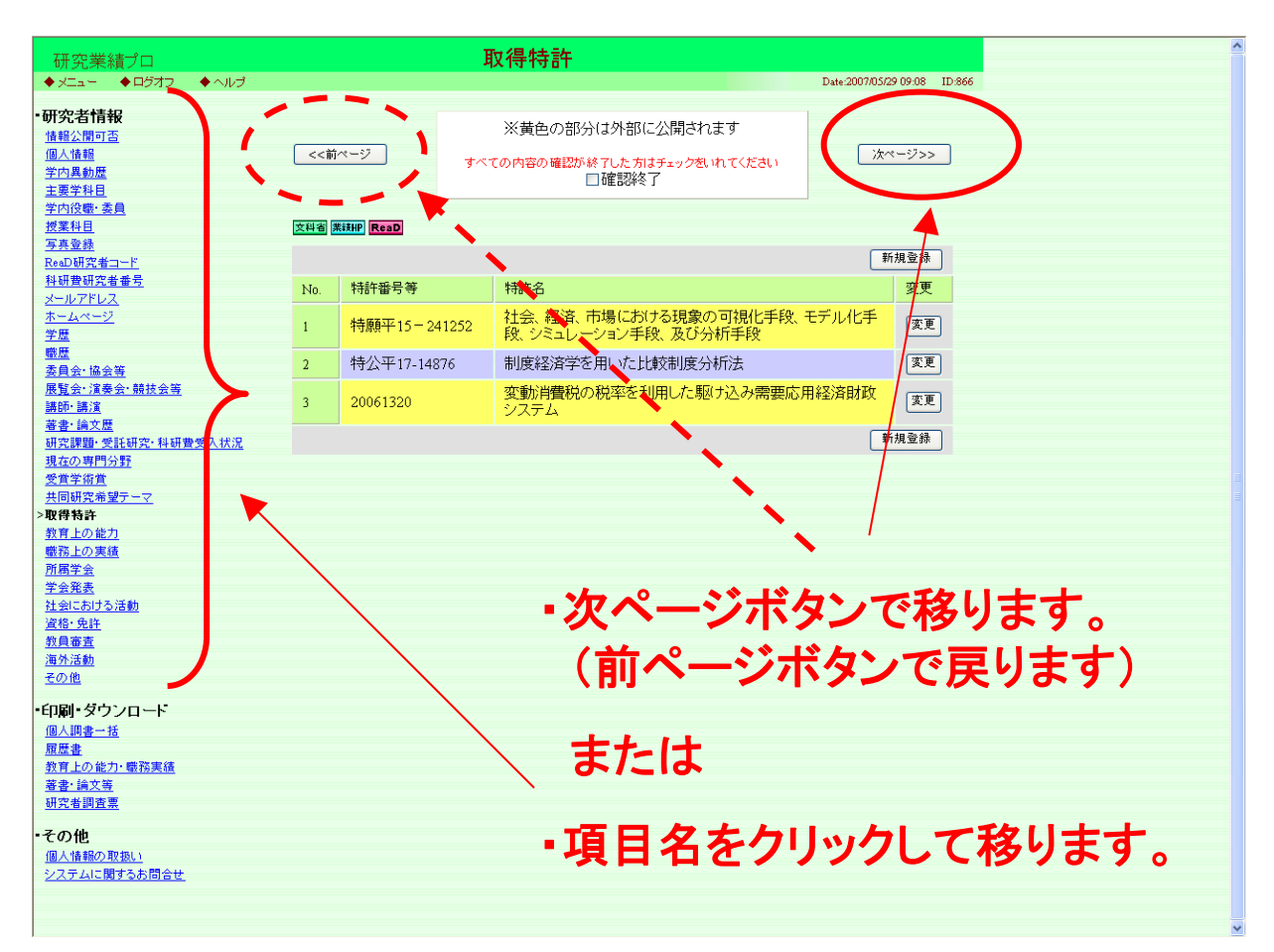

#### 3) 各項目の業績提出先機関を確認して下さい。

| 研究業績プロ                     |      |      |            | 著書       | •論文歴                                                 |                 |                  |
|----------------------------|------|------|------------|----------|------------------------------------------------------|-----------------|------------------|
| ◆メニュー ◆ログオフ ◆ヘルプ           |      |      |            |          |                                                      | Date:2007/07/11 | 7 07:45 — ID:868 |
| ・研究者情報                     |      |      |            |          |                                                      |                 |                  |
|                            |      |      |            | }        | ※黄色の部分は外部に公開されます                                     |                 |                  |
|                            | 第>>> | ホページ |            | オペプク     | ・中央の 専取が 終 フレキナ はチーックおいわ オイギオレン                      | 次ペ              | :-ジ>>            |
| <u>主要学科目</u>               |      |      | _          | 97 (0    | ○ 確認が続けした方はチェッジをいれてくたさい<br>■ 確認終了 (2006/07/01-19:08) |                 |                  |
| <u>学内役職·委員</u>             |      |      |            |          |                                                      |                 |                  |
| 授業科目                       |      |      |            |          |                                                      |                 |                  |
| <u>与共立旅</u><br>ResD研究者コード  | 文科省  | JUAA | 業該HP ReaD  | )        |                                                      |                 |                  |
| 科研費研究者番号                   |      |      |            |          |                                                      | 新               | 規登録              |
| メールアドレス                    |      | 175  |            |          |                                                      |                 |                  |
| <u>ホームページ</u>              | No   | 傻先   | 出版在目       | 形        | <b>酒</b> 是自                                          | 種               | 変更               |
| <u>学歴</u>                  | 110. | 度    |            | 愳        | 17TVMC22                                             | 別               | ~~               |
| <u>職歴</u>                  | 1    | 1    | 2001/0     | 1        | <u>奴堂学</u> 礼門                                        | 1               | 変更               |
|                            | -    | 1    | 2001/01    | 1        |                                                      | 1               |                  |
| <u></u>                    | 2    |      | 2005/06    | 2        | 理論経済学                                                | 2               | 変更               |
|                            | 2    |      | 1999/10    | 1        | 制品開発プロセス研究の課題と展望                                     | 1               | 変更               |
| 研究課題·受託研究·科研費受入状況          |      |      | 1556/10    | 1        | 表面開光ノロビハリ九ジは医し酸重                                     | 1               |                  |
| 現在の専門分野                    |      |      |            |          |                                                      | 新               | 規登録              |
| 受賞学術賞                      |      |      |            |          |                                                      |                 |                  |
|                            |      |      |            |          |                                                      |                 |                  |
| 教育上の能力                     |      |      |            | 1        |                                                      |                 |                  |
| <u>100431107天頃</u><br>所属学会 |      |      |            |          |                                                      |                 |                  |
| 学会発表                       |      |      |            |          |                                                      |                 |                  |
| <br>社会における活動               |      |      |            |          |                                                      |                 |                  |
| <u>資格·免許</u>               |      |      |            | <u>۱</u> |                                                      |                 |                  |
| <u>教員審査</u>                |      |      |            | - 1      |                                                      |                 |                  |
| <u>海外活動</u>                |      |      |            |          |                                                      |                 |                  |
| ・印刷・ダウンロード                 |      |      |            |          |                                                      |                 |                  |
| 個人調書一括                     |      |      |            |          |                                                      |                 |                  |
| 履歴書                        |      |      |            |          |                                                      |                 |                  |
| 教育上の能力・職務実績                |      |      |            |          |                                                      |                 |                  |
| 著書・論文等                     |      |      |            |          |                                                      |                 |                  |
| 研究者調査票                     |      |      |            |          |                                                      |                 |                  |
| ·その他                       | 7 10 | -    |            | _        |                                                      | -               |                  |
| 個人情報の取扱い                   | EN.  | . +  | れの         | 1.       | 1コンは美額の積                                             | F任于             | : 俄译             |
|                            |      | -    |            |          |                                                      |                 |                  |
|                            | をあ   | h    | <b>h</b> 7 |          | すす。                                                  |                 |                  |
|                            |      |      |            |          | <b>570</b>                                           |                 |                  |
|                            |      |      |            |          |                                                      |                 |                  |
|                            |      |      |            |          |                                                      |                 |                  |
|                            |      |      |            |          |                                                      |                 |                  |
|                            |      |      |            |          | <u>↓</u>                                             |                 |                  |

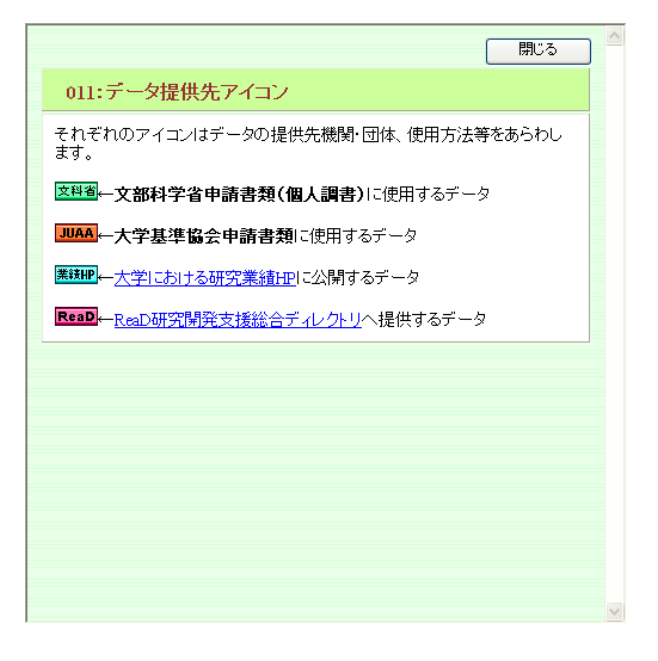

#### 4) 業績の提出の可否を選択して下さい。

| 研究業績プロ                                                                                                    | 情報公開可否                                                                                                    |
|----------------------------------------------------------------------------------------------------|----------------------------------------------------------------------------------------------------|
| ◆メニュー ◆ログオフ ◆ヘルゴ                                                                                                    | Date:2007/05/29 09:12 ID:850                                                                                                    |
| <b>研究者情報</b><br>≥情報公開可否<br><u>個人情報</u><br><u>学内具動歴</u><br>主要学科目                                                                                                    | ※黄色の部分は外部に公開されます<br>すべての内容の確認が終了した方はチェックをいれてください<br>口確認終了                                                                                                    |
| 学内2職・委員<br>技業科目<br>写真登録<br>ReaD研究者コード<br>科研費研究者番号<br>メールアドレス<br>ホームページ<br>学歴<br>職歴<br>委員会:協会等<br>展覧会:演奏会:競技会等<br>講師:講演<br>著者:論文歴<br>研究開発支援総合<br>要査員会:協会等<br>展覧会:演奏会:競技会等<br>講師:講演<br>著者:論文歴<br>研究開発支援総合<br>業者:会:協会等<br>展覧会:演奏会:競技会等<br>講師:講演<br>著者:論文歴<br>研究開発支援総合<br>要査員会:協会等<br>展覧会:演奏会:競技会等<br>講師:講演<br>著者:論文歴<br>研究開発支援総合<br>要査員会:協会等<br>展覧会:方法会:<br>現在の専門分野<br>受賞学術賞<br>共同研究希望テーマ<br>取得特許<br>教育上の進力<br>職務上の実施<br>所属学会 | -ジでの公開<br>ディレクトリ(ReaD)への情報提供<br>・公開可 O非公開                                                                                                    |
| <u>学会発表</u><br><u>社会における活動</u><br>] ページが表示されました<br>エデュース大学 教員情報                                                                                                    |                                                                                                    |
| Fi0fea0 サブロウ     東京 三郎 庭深宇部経済学科 教授                                                                                                    | TOPページ         シホーム         Sutu 回差         Return B = 124/C         S = 44 ± 8         S = 54 ± 54         I = 166 ± 55 ± 55                                                                                                    |
| ホームページ<br>http://tku.ac.jp/user/k-t<br>メールアドレス<br>tokyo_s@attglobal.net<br>現在の専門分野                                                                                                    |                                                                                                    |
| ペロシマロ J J J J     認定学 (キーワード:経済、経営、会計、高学)     著書・論文歴     1.辛春 経営学入門(単巻) 2001/03     2. 論文 製品開発・プロセス研究の課題と展望(単著) 1999/00      受賞学術賞                                                                                                    |                                                                                                    |
| 1.2000/02 エコパスト費     2.2004/01 経営科学文献賞      取得特許     1.2003/02 社会、経済、市場における現象の可掬化手段、モデル化手段、シミュレーション手段、及び分析手段                                                                                                    | (1あ知らせ、ドビックス         ① データ文法のディ構築           2007年4月7日         ① データ文法の方はたりた機能電ン学入処理の支払について         ジアクタズはの方はたりたりためたかのの一括変換について         ジアクタズはの方はたりたりためたかのの一括変換について         ジアクタズはの方はたりたりためたかのの一括変換について         ジアクタズはの方はたりたりためたかのの一括変換について         ジアクタズはの方はたりたりためたかのの一括変換について         ジアクタズはのからしたりためたかのの一括変換について         ジアクタズはのからしたりためたかのの一括変換について         ジアクタズはのののののののののののののののののののののののののののののののののののの |

#### 業績HP:大学のHPに公開されます。 ReaD :ReaDへ提供(公開)されます。

#### 5) 個人情報をご確認下さい。

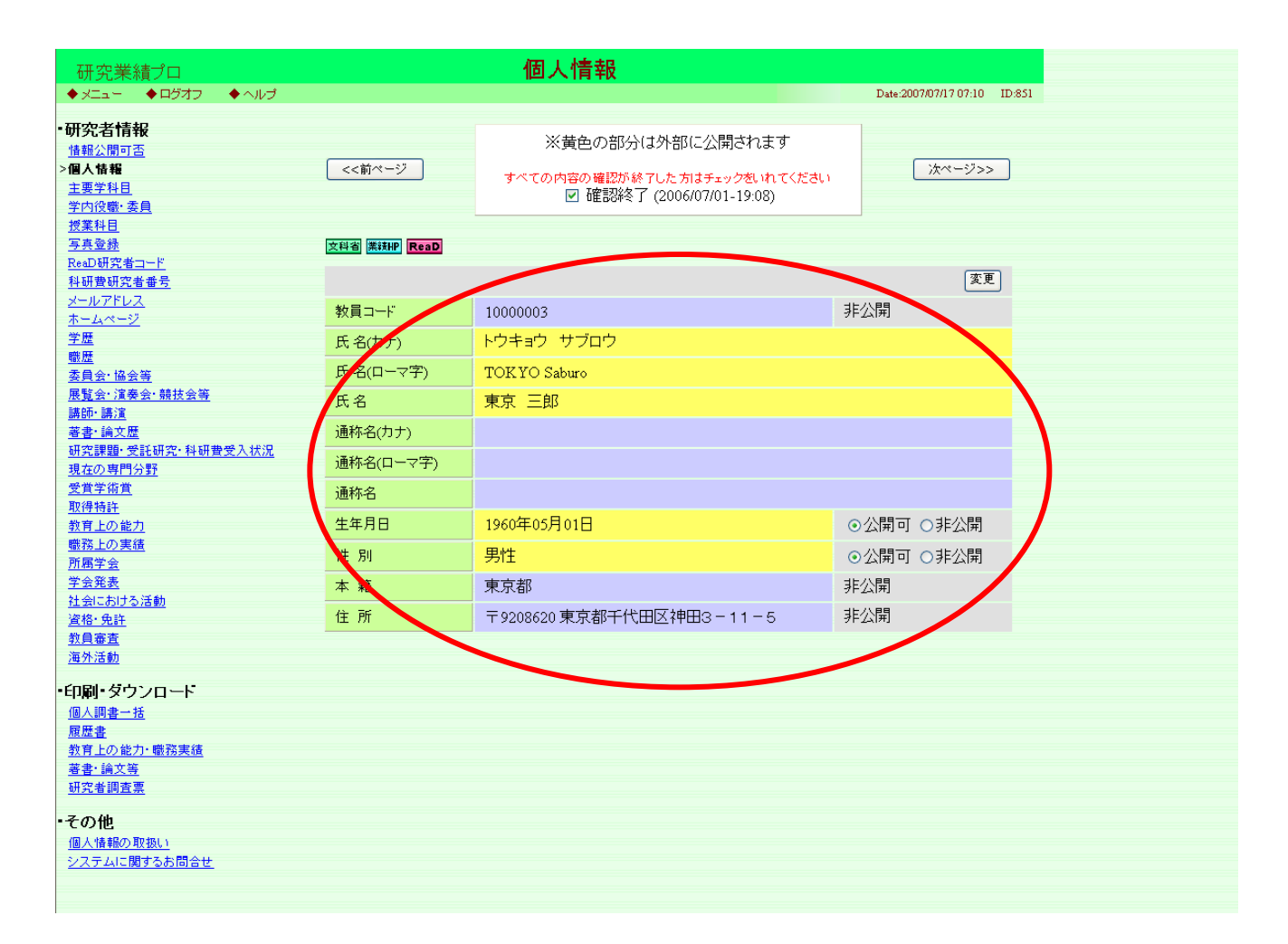

#### 6) 業績が一覧で確認できます。

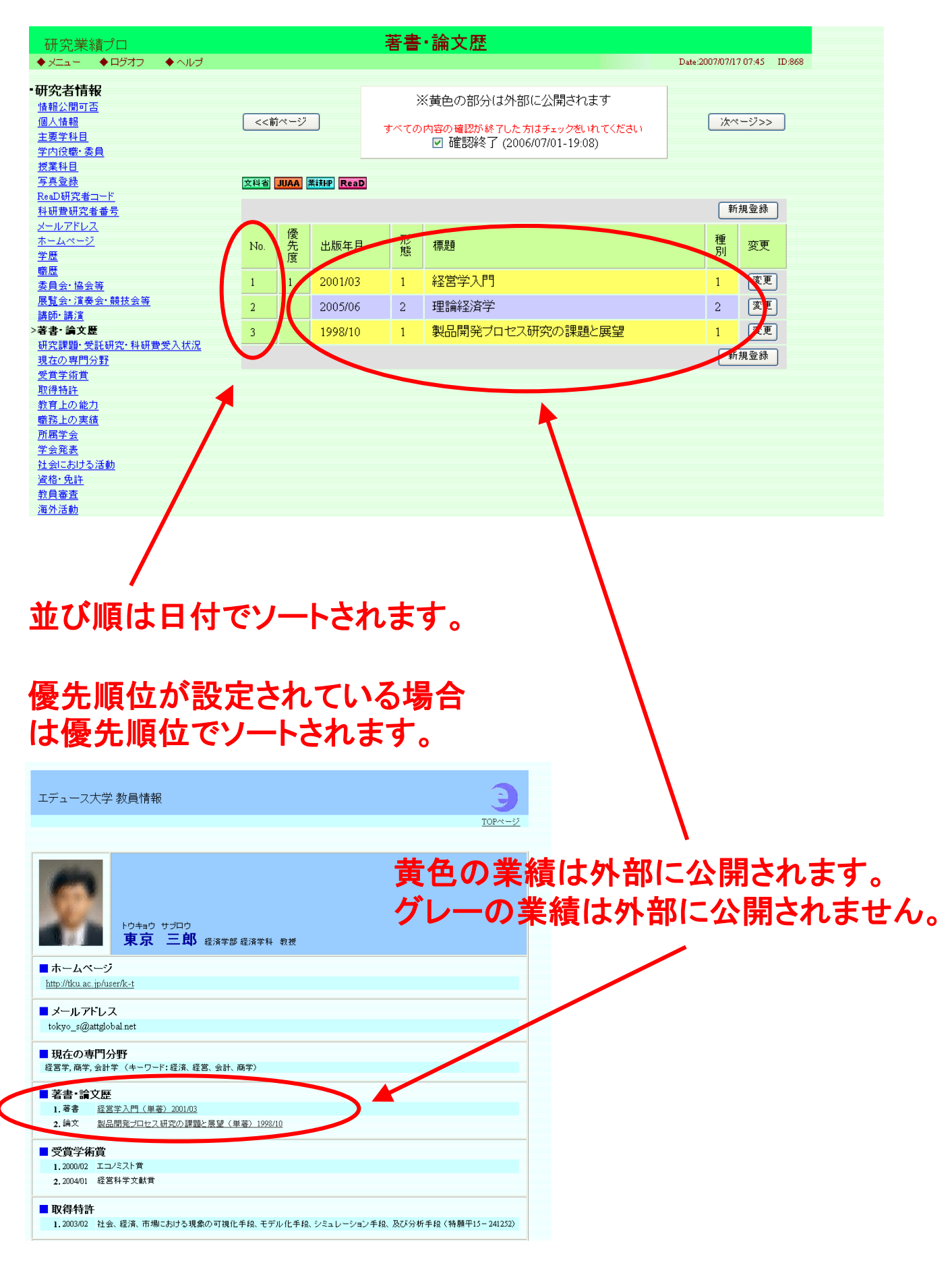

#### 7) 業績の新規登録、変更ができます。

| 研究業績プロ<br>◆メニュー ◆ログオフ ◆ヘルブ                                                       |     |             |                       | 著書                                                                          | ・論文歴             | Date:2007/07/17 07:45 ID:868 |  |
|----------------------------------------------------------------------------------|-----|-------------|-----------------------|-----------------------------------------------------------------------------|------------------|------------------------------|--|
| - <b>研究者情報</b><br><u>情報公開可否</u><br><u>個人情報</u><br><u>主要学科目</u><br><u>学内役職·委員</u> | 请>> | <u>iページ</u> |                       | ※黄色の部分は外部に公開されます<br>すべての内容の確認が終了した方はチェックをいれてください<br>図確認終了(2006/07/01-19:08) |                  |                              |  |
| <u>授業科目</u><br><u>写真登録</u><br>ReaD研究者 <u>コード</u><br>科研費研究者番号                     | 文科省 | JUAA        | 業統旧 <mark>ReaD</mark> |                                                                             |                  | 新規登録                         |  |
| <u>メールアドレス</u><br>ホームページ<br><u>学歴</u>                                            | No. | 優先度         | 出版年月                  | 形態                                                                          | 標題               | 種別変更                         |  |
| <u>職歴</u><br><u>委員会·協会等</u>                                                      | 1   | 1           | 2001/03               | 1                                                                           | 経営学入門            | 1 変更                         |  |
| <u>展覧会·演奏会·競技会等</u><br>講師·講演                                                     | 2   |             | 2005/06               | 2                                                                           | 理論経済学            | 2 変更                         |  |
| >著書・論文歴<br>研究課題・受託研究・科研費受入状況<br>現去の支援公認                                          | 3   |             | 1998/10               | 1                                                                           | 製品開発ブロセス研究の課題と展望 | 1 変更<br>新規登録                 |  |
| <u>現在の専门方野</u><br>受賞学術賞<br>取得性計                                                  |     |             |                       |                                                                             |                  |                              |  |
| <u>41日日日</u><br>教育上の能力<br>職務上の実績                                                 |     |             |                       |                                                                             |                  | $\smile$                     |  |
| <u>m 新居学会</u><br>学会発表                                                            |     |             |                       |                                                                             |                  |                              |  |
| <u>- 4 2000</u><br><u>社会における活動</u><br>姿格・毎年                                      |     |             |                       |                                                                             |                  |                              |  |
| <u>教員審査</u><br>海外活動                                                              |     |             |                       |                                                                             |                  |                              |  |
| <u>(*** / 1 / 64 39)</u>                                                         |     |             |                       |                                                                             |                  |                              |  |

### 新規登録ボタンで新規登録できます。

変更ボタンで業績の変更や削除ができます。

# 5. 業績の登録・変更・削除 \* が付いている項目は入力必須です。

| 研究業績プロ                        | 著書・論文歴新規登録                                                                                                    |
|-------------------------------|----------------------------------------------------------------------------------------------------|
| <ul> <li>         ・</li></ul> |                                                                                                    |
| *印は入り返来が目です。                  |                                                                                                    |
| 公開フラグ                         | ○Δ陽可 ○非Δ局文字装飾が必要な場合はWindowsを使用                                                                                                    |
| <b>愛先順位</b>                   |                                                                                                    |
| ▶ 形態種別                        | 著書: ○1単行本<br>論文: ○2大学·研究所等紀要 ○3学術雑誌                                                                                                    |
| 形態種別の説明                       | その他: 04その他                                                                                                    |
| 査読                            | □査読有<br>※査読付きの論文の場合は、チェックを入れて下さい。                                                                                                    |
| * 標題                          | <ul> <li>(日)</li> <li>(日)</li> <li>(単体 太宇 下線 上添 下添 ブレビュー</li> <li>(英):</li> <li>(英):</li> <li>(本)</li> <li>(本)</li> <li>((+)</li> <li>(+)</li> <li>(+)&lt;</li></ul> |
| * 執筆形態                        | <sup>単 著: 01 単著</sup><br><u># 著: 02 共著</u><br><b>日本語名称の場合は(日)のみ</b>                                                                                                    |
| 揭載誌名                          | (無) 本語名称の提合け(日)と(革)の                                                                                                    |
| 出版社·発行元                       | 一一一一一一一一一一一一一一一一一一一一一一一一一一一一一一一一一一一一一                                                                                                    |
| 掲載 卷·号                        | (日):<br>(英):<br>記入例) 第4巻10号, 11·12月合併号, E-1分冊                                                                                                    |
| 卷·号·頁                         | 巻: 5: 5: 5: 5: 5: 5: 5: 5: 5: 5: 5: 5: 5:                                                                                                    |
| 共著者名                          | へ<br>(料体) (大字) [下線] [上添] [下述] [プレビュー]<br>※本人の氏名は下線を付けて下さい。<br>筆録者は◎EPを付して下さい。                                                                                                    |
| 発行・発表の年月                      | 酉曆┙□─────────────────────────────                                                                                                    |
| 標要                            |                                                                                                    |
|                               |                                                                                                    |
|                               | ◎1日本語 ○2 (失語 ○9: その) 他                                                                                                    |
| ISBN ISSN                     | ISBN: ISSN:                                                                                                    |
| 収蔵年月日                         |                                                                                                    |
| <br>美術館等の収蔵場 f                |                                                                                                    |
| 写真                            | No Photo                                                                                                    |
|                               |                                                                                                    |
| $\mathbf{\nabla}$             |                                                                                                    |
|                               |                                                                                                    |

登録ボタンで業績が登録されます。 削除ボタンで業績が削除されます。 戻るボタンで一覧画面に戻ります。(業績は登録されません)

### 6. ヘルプ機能

#### 画面左上にあるヘルプをクリックして下さい。

| 研究業績プロ                               | 著書·論文歷新規登録                                                                                                    |
|--------------------------------------|----------------------------------------------------------------------------------------------------|
| ×= <u>1</u> - ◆ログオ <mark>マ</mark> ◆^ | JkJ Date 2011/01/14 01:49 ID:581                                                                                                 |
| *印は入力必須項目です。                         |                                                                                                    |
| 公開フラグ                                | ○公開可 ⊙非公開                                                                                                    |
| 優先順位                                 |                                                                                                    |
| * 形態種別<br><u>形態種別の説明</u>             | <b>著 書</b> : ○1単行本<br><b>論 文</b> : ○2大学・研究所等紀要 ○3.学術雑誌<br>その他: ○4.その他                                                            |
| 査読                                   | □査読有<br>※査読付ぎの論文の場合は、チェックを入れて下さい。                                                                                                |
| * 視覺直                                | <ul> <li>(日):</li> <li>(日):</li> <li>(料体 太宇 下線 上添 下添 ブレビュー</li> <li>(英):</li> <li>(英):</li> <li>(共体 太宇 下線 上添 下添 ブレビュー</li> </ul> |
| * 執筆形態                               | 単 著: 01単著<br>共 著: 02共著<br>その他: 03その他                                                                                             |
| 掲載誌名                                 | (日): (英):                                                                                                    |
| 出版社·発行元                              | (日):(英):                                                                                                    |
|                                      | (日):                                                                                                    |

|                                                                                         | 閉じる   | ) | ^ |
|-----------------------------------------------------------------------------------------|-------|---|---|
| 581:著書論文等 新規登録•更新                                                                       |       |   |   |
| ■ <b>視要</b><br>著書論文等について登録できます。                                                         |       |   |   |
| ■各入力項目<br>→公開フラグ<br>・情報の公開の可否を選択して下さい。                                                  |       |   |   |
| ⇒優先順位<br>・一覧画面で表示する優先順位の番号を入力して下さい。                                                     |       |   |   |
| ⇒形態種別<br>・形態種別を選択して下さい。                                                                 |       |   |   |
| ⇒標題(※1)<br>・標題を入力して下さい。                                                                 |       |   |   |
| ⇒執筆形態<br>・執筆形態を選択して下さい。                                                                 |       |   |   |
| ⇒掲載詰名・出版社名( <mark>※1</mark> )<br>・掲載した雑詰名、出版社名を入力して下さい。                                 |       |   |   |
| ⇒掲載巻・号 ( <mark>※1) (※2</mark> )<br>・巻・号を入力してください。                                       |       |   |   |
| ⇒巻・号・頁(※3) ・巻・号・頁を入力して下さい。 ・巻・号は数字で表せる場合のみ入力してください。 ・頁が複数頁にわたる場合は、ハイフン(-)またはカンマ(,)で区・い。 | 別って下さ |   | * |
|                                                                                         |       |   | _ |

#### 項目の説明が表示されるの で確認して下さい。

# 7. 新規登録・変更が不可能な項目

| 研究業績プロ                                                                                                    |     |             | 学内         | 異動歴                       |          |                              |
|----------------------------------------------------------------------------------------------------|-----|-------------|------------|---------------------------|----------|------------------------------|
| ◆メニュー ◆ログオフ ◆ヘルプ                                                                                                    |     |             |            |                           |          | Date:2007/05/29 10:18 ID:852 |
| •研究者情報<br>情報公開可否                                                                                                    |     |             | *:         | 黄色の部分は外部に公開る              | されます     |                              |
| <u>個人情報額</u><br>> <b>学内異動歴</b><br>主要学科目                                                                                                    |     | ~-9         | すべての内      | 日容の確認が終了した方はチェック<br>□確認終了 | をいれてください | <u>}</u>                     |
| <u>学内役職·委員</u><br>授 <u>業科目</u><br>写真登録                                                                                                    | 文科省 | ReaD        |            |                           |          |                              |
|                                                                                                    |     |             |            |                           |          |                              |
| メールアドレス                                                                                                    | No. | 期間          |            | 所属                        | 職種       | 変更                           |
| <u>ホームページ</u>                                                                                                    | 1   | 1992/04/01~ | 1996/03/31 | 政経学部 経済学科                 | 講師       | 変更                           |
| <u>子座</u><br>職歴                                                                                                    | 2   | 1996/04/01~ | 2002/03/31 | 政経学部 経済学科                 | 准教授      | 変更                           |
|                                                                                                    | 2   | 2002/04/01~ |            | 7020学家 22这学科              | 物塔       | 変更                           |
| 展覧会·演奏会·競技会等                                                                                                    |     | 2002/04/01  |            | 비슷하도 구나이가 도가져 구나가?        | 9312     |                              |
| <u>講師:講演</u><br>英圭·論文歴                                                                                                    |     |             |            |                           |          | 新規登録                         |
| <u>· · · · · · · · · · · · · · · · · · · </u>                                                                                                    |     |             |            |                           |          | <b>1</b>                     |
| <br>現在の専門分野                                                                                                    |     |             |            |                           |          |                              |
| 受賞学術賞                                                                                                    |     |             |            |                           |          |                              |
| 共同研究希望テーマ                                                                                                    |     |             |            |                           |          |                              |
|                                                                                                    |     |             |            |                           |          |                              |
| 教育上の能力                                                                                                    |     |             |            |                           |          |                              |
| 職務上の実績                                                                                                    |     |             |            |                           |          |                              |
| <u> 所周字会</u><br>※ A 忽ま                                                                                                    |     |             |            |                           |          |                              |
| <u>子芸先表</u><br>社会にわける活動                                                                                                    |     |             |            |                           |          |                              |
| <u>社会における活動</u><br>1919: 金町                                                                                                    |     |             |            |                           |          |                              |
| <u>具16°元計</u><br>粉目完本                                                                                                    |     |             |            |                           |          |                              |
| <u>- 秋東番日</u><br>海水洋鉄                                                                                                    |     |             |            |                           |          |                              |
| <u>/西///////////////////////////////////</u>                                                                                                    |     |             |            |                           |          |                              |
| <u>-C0718</u>                                                                                                    |     |             |            |                           |          |                              |
| ・印刷・ダウンロート                                                                                                    |     |             |            |                           |          |                              |
| 個人調書一括                                                                                                    |     |             |            |                           |          |                              |
| 履歴書                                                                                                    |     |             |            |                           |          |                              |
| 教育上の能力・職務実績                                                                                                    |     |             |            |                           |          |                              |
| <u></u>                                                                                                    |     |             |            |                           |          |                              |
| 研究者調査票                                                                                                    |     |             |            |                           |          |                              |
| the second second secon |     |             |            |                           |          |                              |
| ・その他                                                                                                    |     |             |            |                           |          |                              |
| 個人情報の取扱い                                                                                                    |     |             |            |                           |          |                              |
|                                                                                                    |     |             |            |                           |          |                              |

# 新規登録ボタン、変更ボタンがアクティブになっている時は研究者本人で変更可能です。

#### アクティブになっていない時は管理者でしか変更 できません。

## 8. 業績のダウンロード・印刷

#### 1) メインメニュー左下からできます。

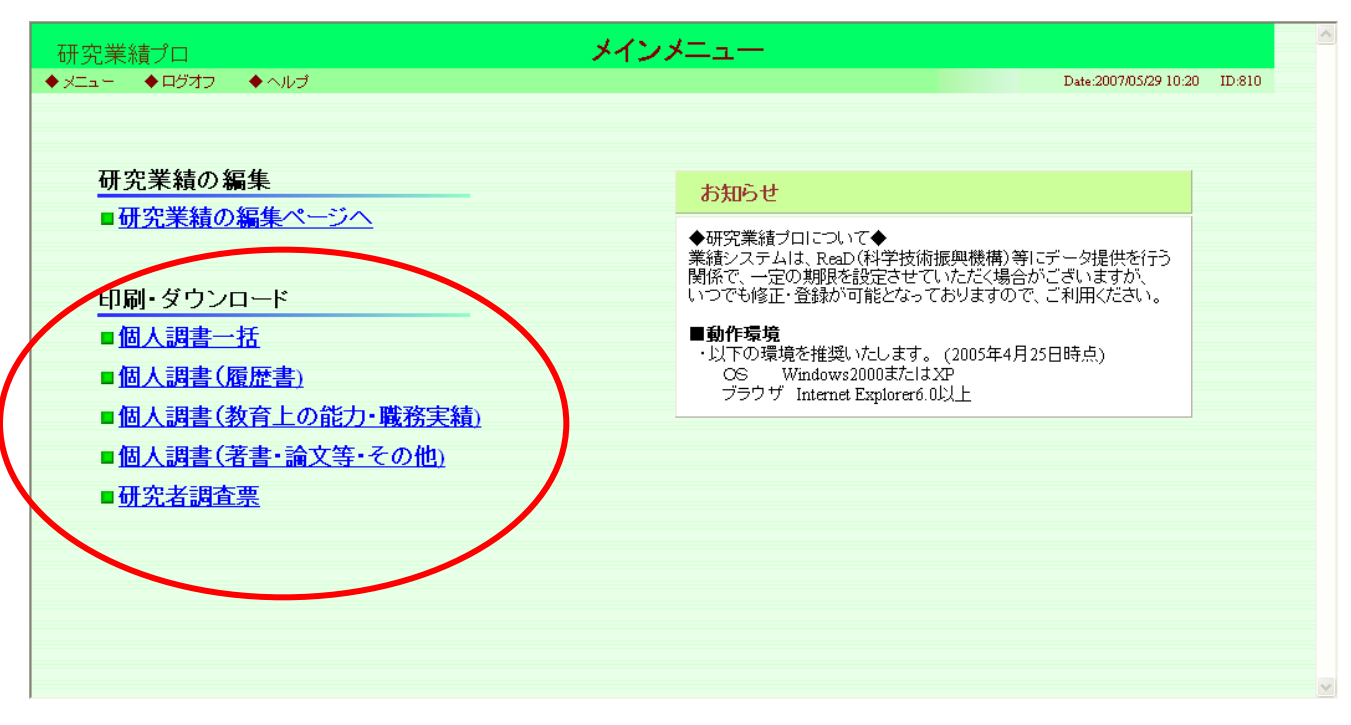

#### 2) もしくは各編集ページ画面左下からできます。

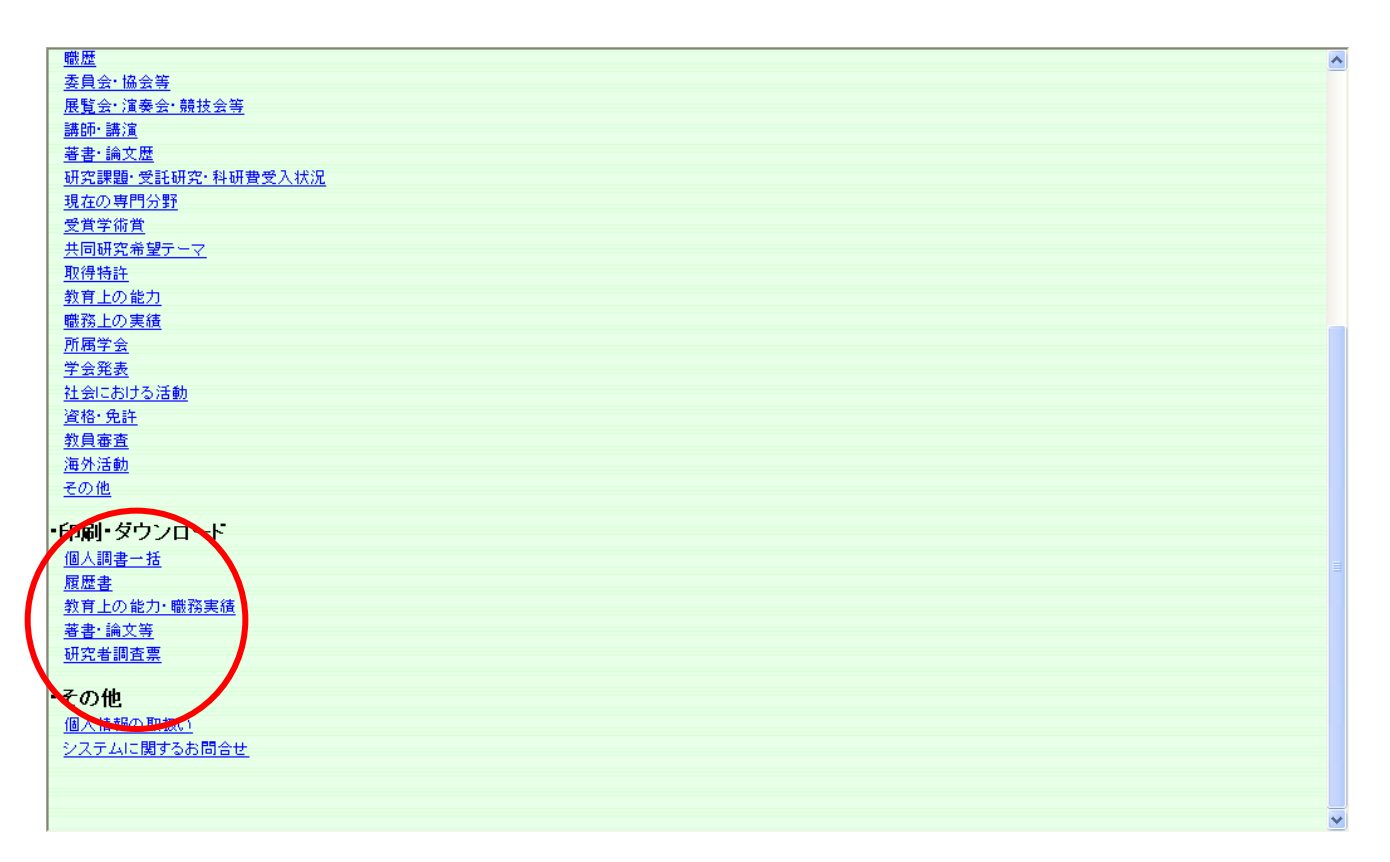

#### ※事務局の設定により表示されていない場合もあります。

## 9. 項目内容の確認終了

全ての項目内容の確認が終了したらチェックを入れて下さい。

| 研究業績プロ                                                      |        |      |                    | 1 | 著書        | ·論文歴                                                                       |               |                 |
|-------------------------------------------------------------|--------|------|--------------------|---|-----------|----------------------------------------------------------------------------|---------------|-----------------|
| ◆ メニュー ◆ ログオフ ◆ ヘルプ                                         |        |      |                    |   |           |                                                                            | Date:2007/07/ | 17 07:45 ID:868 |
| - 研究者情報<br>情報公開可否<br>個人情報<br>主要学科目<br>学内役歌·委員               | ( << 前 | オページ |                    | च | א<br>ד~דס | < 黄色の部分は外部に公開されます<br>内容の確認が終了した方はチェックをいれてください<br>■ 確認終了 (2006/07/01-19:08) | 次             | ₹-ジ>>           |
| <u>授業科目</u><br>写真登録<br>ReaD研究者コード<br>科研費研究者番号               | 文科省    | JUAA | 業結HP ReaD          |   | /         |                                                                            | Ŧ             | f規登録            |
| <u>メールアドレス</u><br><u>ホームページ</u><br><u>学歴</u><br>勝歴          | No.    | 優先度  | 出版年月               |   | 形態        | 標題                                                                         | 種<br>別        | 変更              |
| <u>委員会・協会等</u><br>展覧会: 演奏会: 競技会等<br>講師・講演                   | 1<br>2 | 1    | 2001/03<br>2005/06 | / | 1<br>2    | 経営学入門<br>理論経済学                                                             | 1<br>2        | 変更              |
| >著書・論文歴<br>研究課題・受託研究・科研費受入状況<br>現在の専門分野                     | 3      |      | 1998/10            | / | 1         | 製品開発ブロセス研究の課題と展望                                                           | 1             | 変更<br>所規登録      |
| <u>受賞学術賞</u><br><u>取得特許</u><br><u>教育上の能力</u><br>職務上の実績      |        |      |                    |   |           |                                                                            |               |                 |
| <u>所属学会</u><br><u>学会発表</u><br>社会における活動                      |        |      | /                  |   |           |                                                                            |               |                 |
| 資格・免許         教員審査         ※チェッ           海外活動         ※チェッ | ウ      | が、   | 入る                 | と | 確         | 認終了した日時が                                                                   | 表示            | されます。           |

## 10. 研究業績プロの終了

終了する場合は「ログオフ」するかウィンドウの[×]ボタンで 閉じて下さい。

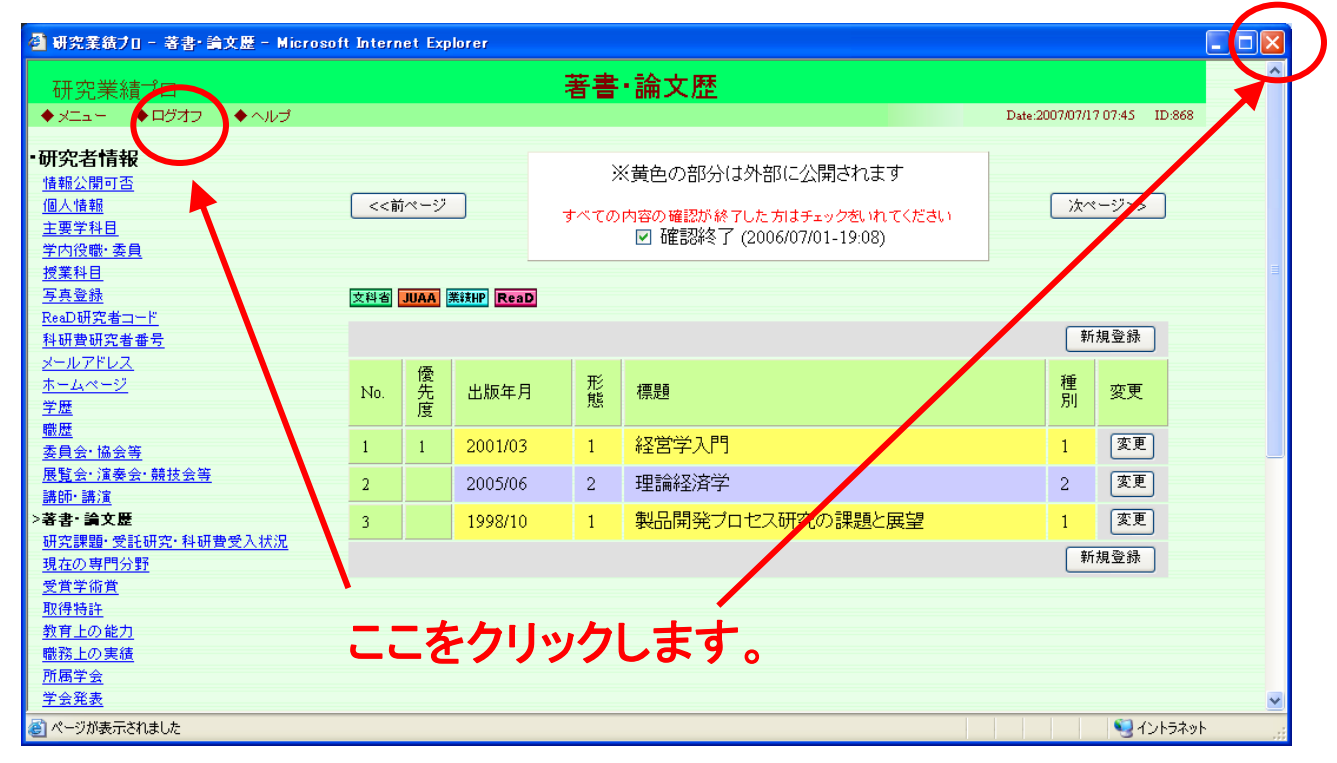

### ログイン画面も同様に、ウィンドウの[×]ボタンで閉じてください。

| 🗿 研究業績プロ - ログインページ - Microsoft Internet Explorer                                                                      |                 |
|----------------------------------------------------------------------------------------------------|-----------------|
| ファイル(E) 編集(E) 表示(V) お気に入り(A) ツール(D) ヘルプ(H)                                                                            |                 |
| ③ 戻る 🔹 🕥 🔹 👔 🏠 🔑 検索 📩 お気に入り 🔮 メディア 🥹 😥 🏂                                                                              |                 |
| アドレス(D)         http://localhost/kgap2007/P300                                                                        | 🔁 移動 リンク 🌺      |
| ー<br>研究業績プロ・パート・コート・コート・ <b>ログインページ</b>                                                                               | <u>^</u>        |
| ◆ ヘルプ ◆ 個人情報の取扱い Date:2008/03/C                                                                                       | )4 12:59 ID:300 |
|                                                                                                    |                 |
|                                                                                                    |                 |
| ユーザ名・バスワードを入力し、ログインボタンを押してください。                                                                                       |                 |
|                                                                                                    | =               |
| ユーザ名 (半角英数字)                                                                                                    |                 |
| パスワード (半角英数字)                                                                                                    |                 |
|                                                                                                    |                 |
| ログイン クリア [バスワード変更]                                                                                                    |                 |
| ここをクリ                                                                                                    | ックします           |
| 12/102 H                                                                                                    |                 |
| 9 CUX(8                                                                                                    |                 |
| ◆研究業績プロについて◆<br>業績システムは ReaD(科学技術振興機構)等にデータ提供を行う関係で、一定の期限を設定させ                                                        |                 |
| 来順シスクロ(3) Read(3) 手及(m)版(4) (3) ジェルトロース(5) アンルトマーン(20) (3) Read(2) ビー<br>ていただく場合がございますが、いつでも修正・登録が可能となっておりますので、ご利用くださ |                 |
| v'o                                                                                                    | ~               |
| 🙆 🤏 🔮 Interne                                                                                                    | t 📰             |